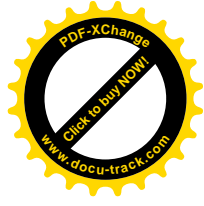

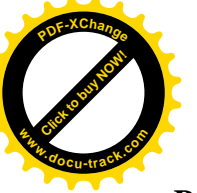

## POUR COMPRESSER AVEC PHOTOFILTRE

Comme l'on crée un nouveau fichier pour les photos réduites les photos d'origine ne sont pas modifiées Etape par étape j'ai entouré en rouge le déroulement des opérations : 1) automatisation :

| 🛃 P         | hot         | oFiltre |        |           |           |          |             |                 |     |               |         |  |
|-------------|-------------|---------|--------|-----------|-----------|----------|-------------|-----------------|-----|---------------|---------|--|
| Fichi       | er          | Edition | Image  | Sélection | n Réglage | Filtre A | ffichage Ou | itils Fenêtre ? | 1   |               |         |  |
| 0           | B           |         | 4      | 0         | 0 C2      |          | 8 8         | E T B           |     | <auto></auto> | - € € ₩ |  |
| Г ±<br>пита | 4 ±<br>RUTO | ∞_      | ≫_   • | _ •_+     | · · ·     | Γ_ Γ.    | . 🔳 🕮       |                 | Δ 4 | / 🖬 🖬         |         |  |

| hier                 | Image           | Réglage | Filtre | Transformation | Action                 |                      |  |
|----------------------|-----------------|---------|--------|----------------|------------------------|----------------------|--|
| lmag                 | es:             |         |        |                | Dossier source :       | \$                   |  |
| 01.J                 | PG              |         |        | ~              | C:\\MES IMAGES\oeu     | ivres J.L.B\         |  |
| 02.J<br>03b.<br>05.J | PG<br>JPG<br>PG |         |        |                | Format source :        |                      |  |
| 06.J                 | PG<br>PG        |         |        |                | Toutes les images      | 🗾 🗹                  |  |
| 09.J                 | PG              |         |        |                | ٥, ۵                   |                      |  |
| 10.J                 | PG<br>PG        |         |        |                | Sélection personnalisé | e                    |  |
| 11a.                 | JPG             |         |        | <b>~</b>       |                        |                      |  |
|                      |                 |         |        |                |                        |                      |  |
| Doss                 | ier d'expo      | ort :   |        | to .           | Format d'export :      | 5                    |  |
|                      |                 |         |        | Te             | JPEG (*.jpg)           | *                    |  |
| 🗌 S                  | équence         |         |        |                | 0                      |                      |  |
| 12000                | IR.             |         |        |                | Oublité inférioure 00  | I Qualité supérieure |  |

- 2 dossier source : choisir images que l'on veut compresser
- 3) format source : compresser tout un fichier
- sélection personnalisée : compresser quelques photos seulement
- 4) dossier export :

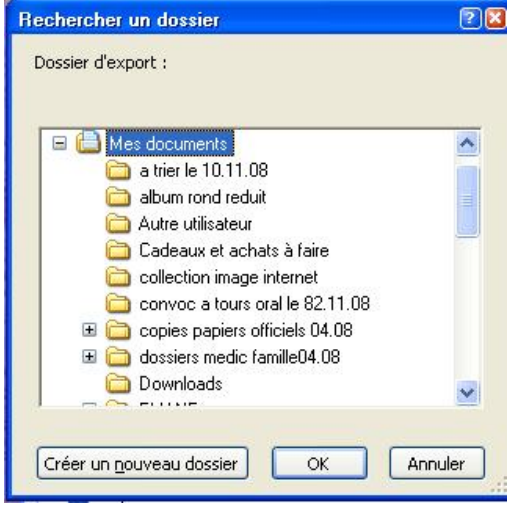

Créer un nouveau dossier : exemple cartonnage n1 réduit - mettre dossier

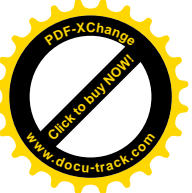

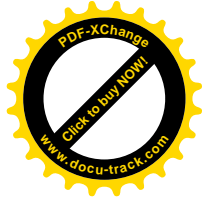

Dans Mes documents pour le retrouver facilement

| chier                | Image          | Réglage | Filtre | Transformation | Action                                |  |  |
|----------------------|----------------|---------|--------|----------------|---------------------------------------|--|--|
| Imag                 | es:            |         |        |                | Dossier source :                      |  |  |
| 01.J                 | PG             |         |        | ~              | C:\\MES IMAGES\oeuvres J.L.B\         |  |  |
| 03b.<br>05.J         | JPG<br>PG      |         |        |                | Format source :                       |  |  |
| 06.J                 | PG<br>PG       |         |        |                | Toutes les images                     |  |  |
| 09.J<br>10.J<br>11.J | PG<br>PG<br>PG |         |        |                | Sélection personnalisée               |  |  |
| 11a.                 | JPG            |         |        | ~              |                                       |  |  |
| Doss                 | ier d'expo     | ort :   |        |                | Format d'export : 5                   |  |  |
| C:\                  | . AELIANE      | Mes doc | uments | 12             | JPEG (*.jpg)                          |  |  |
| S S                  | équence        |         |        |                |                                       |  |  |
| Imag                 | je             |         |        |                | Qualité inférieure 90 Qualité supérie |  |  |

5) format d'export : mettre curseur sur 55 (les photos sont encore belles après compression) 6) action

×

| Fichier | Image | Réglage | Filtre | Tra |
|---------|-------|---------|--------|-----|
|---------|-------|---------|--------|-----|

| ichier                     | Image           | Réglage | Filtre | Transformation | Action                        |  |  |
|----------------------------|-----------------|---------|--------|----------------|-------------------------------|--|--|
| Imag                       | es:             |         |        |                | Dossier source :              |  |  |
| 01.J                       | PG              |         |        | ~              | C:\\MES IMAGES\oeuvres J.L.B\ |  |  |
| 02.J<br>03b.<br>05.J       | PG<br>JPG<br>PG |         |        |                | Format source :               |  |  |
| 06.J                       | PG<br>PG        |         |        |                | Toutes les images 🛛 🔽         |  |  |
| 09.J                       | PG<br>PG        |         |        |                | Sélection personnalisée       |  |  |
| 11.J                       | PG              |         |        |                |                               |  |  |
| 110.                       |                 |         |        |                |                               |  |  |
| Doss                       | ier d'expo      | ort :   |        |                | Format d'export :             |  |  |
| C:\\ELIANE\Mes documents 2 |                 |         |        |                | JPEG (*.jpg)                  |  |  |
|                            |                 |         |        |                |                               |  |  |

TERMINER